# myguide

How to Configure Rules for a Given Step

myguide.org

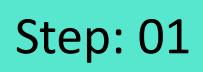

Click on "Add Step"

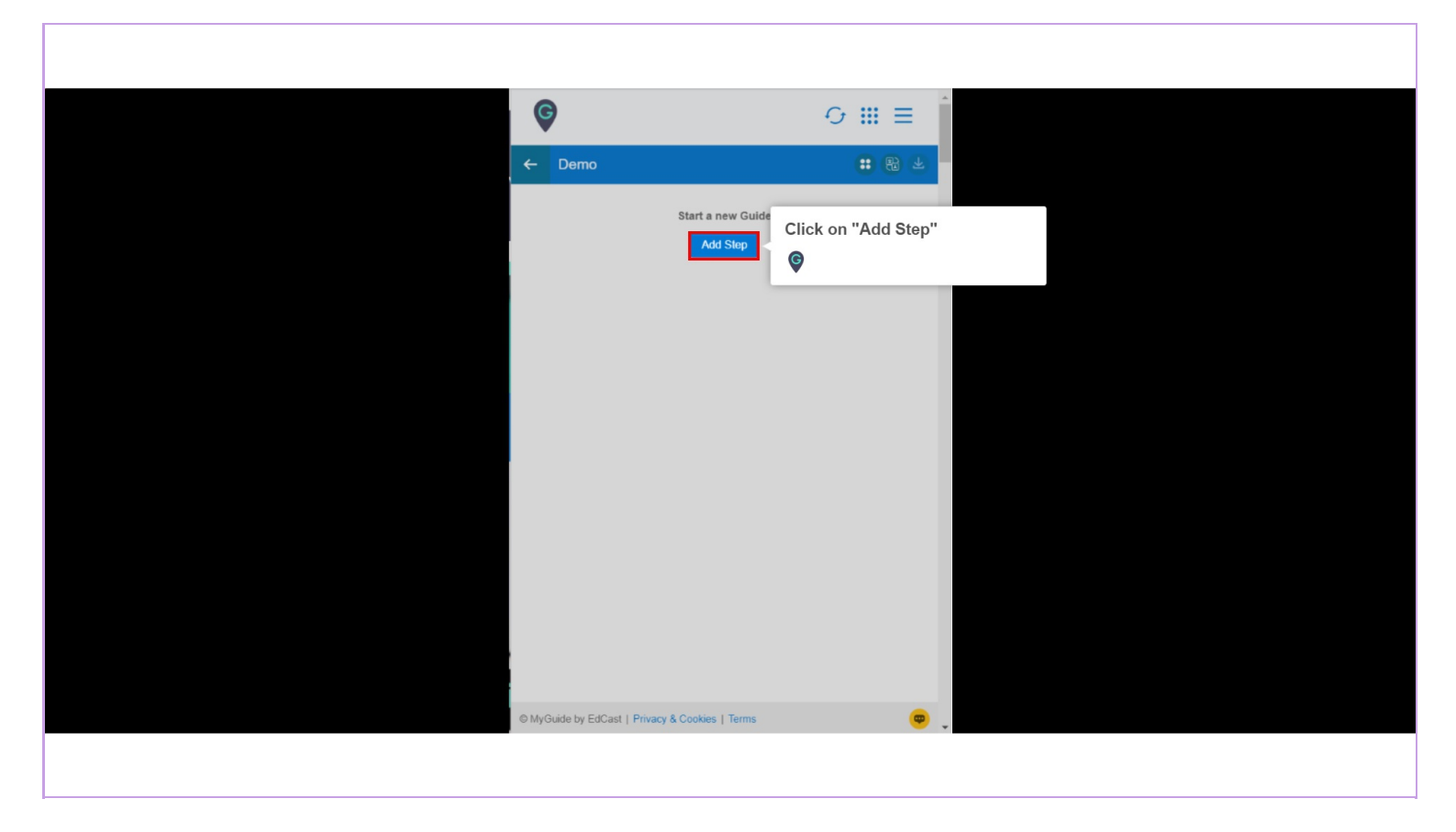

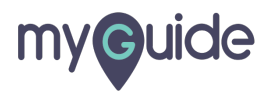

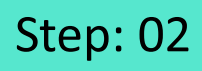

Select "Inline Step"

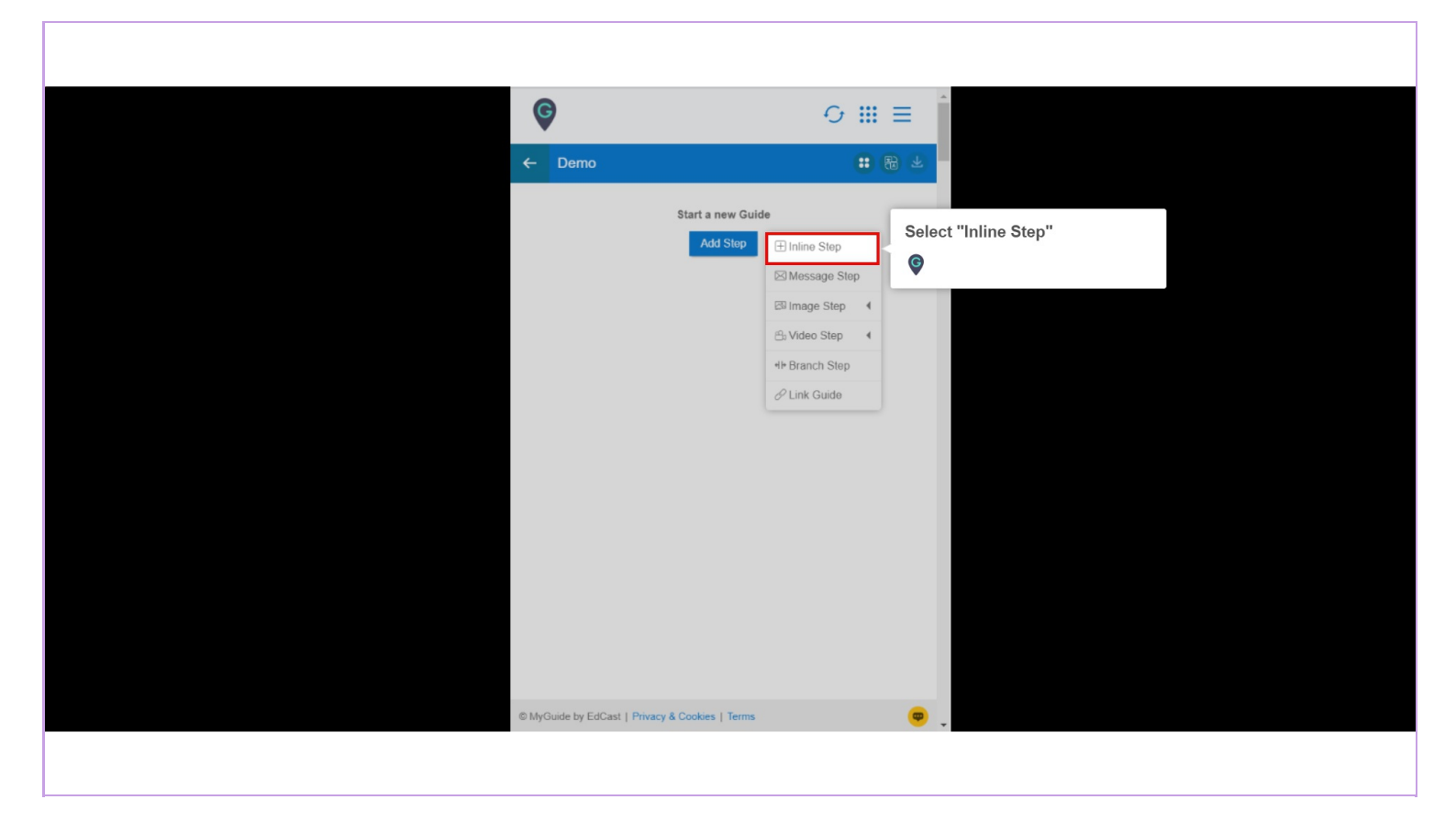

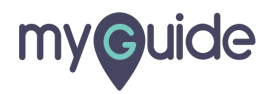

### Step: 03

You are in Capture mode, select an element to open creator panel

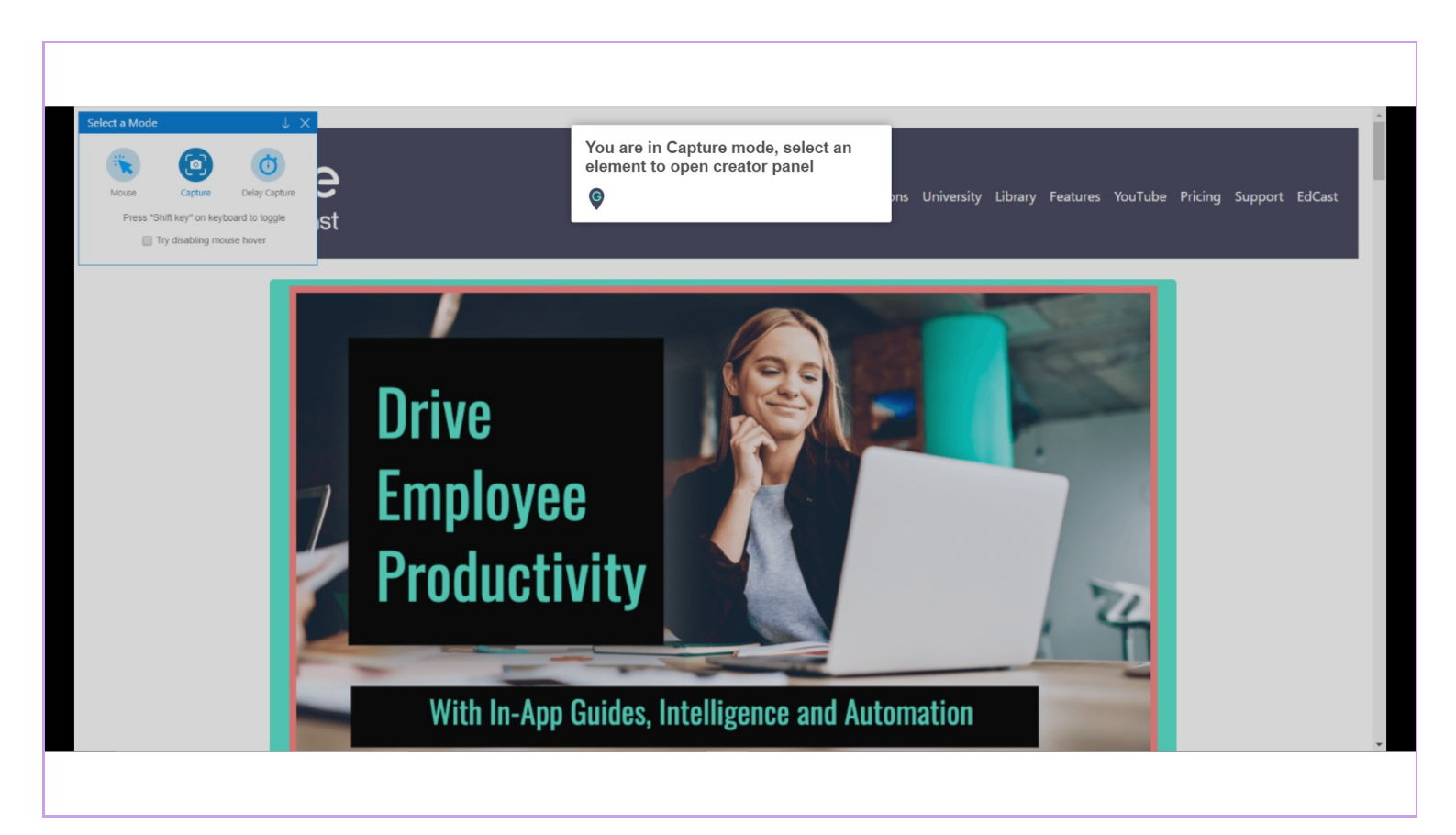

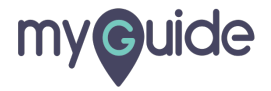

#### Step: 04

#### Select an element

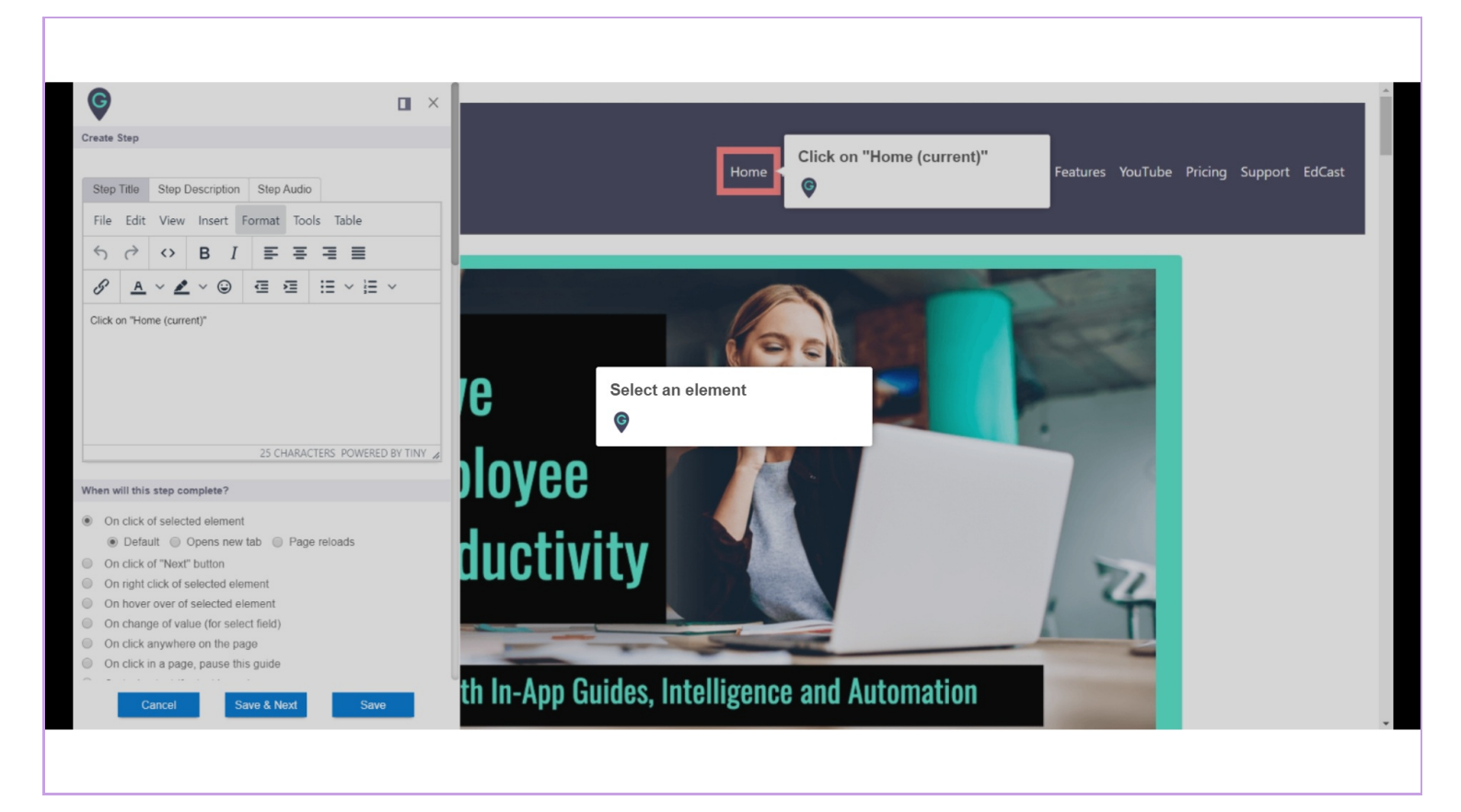

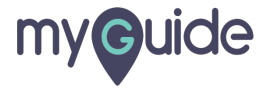

#### After you have selected the element, creator panel will appear

Selected element will appear with a default step title popup. You can edit the title and description here

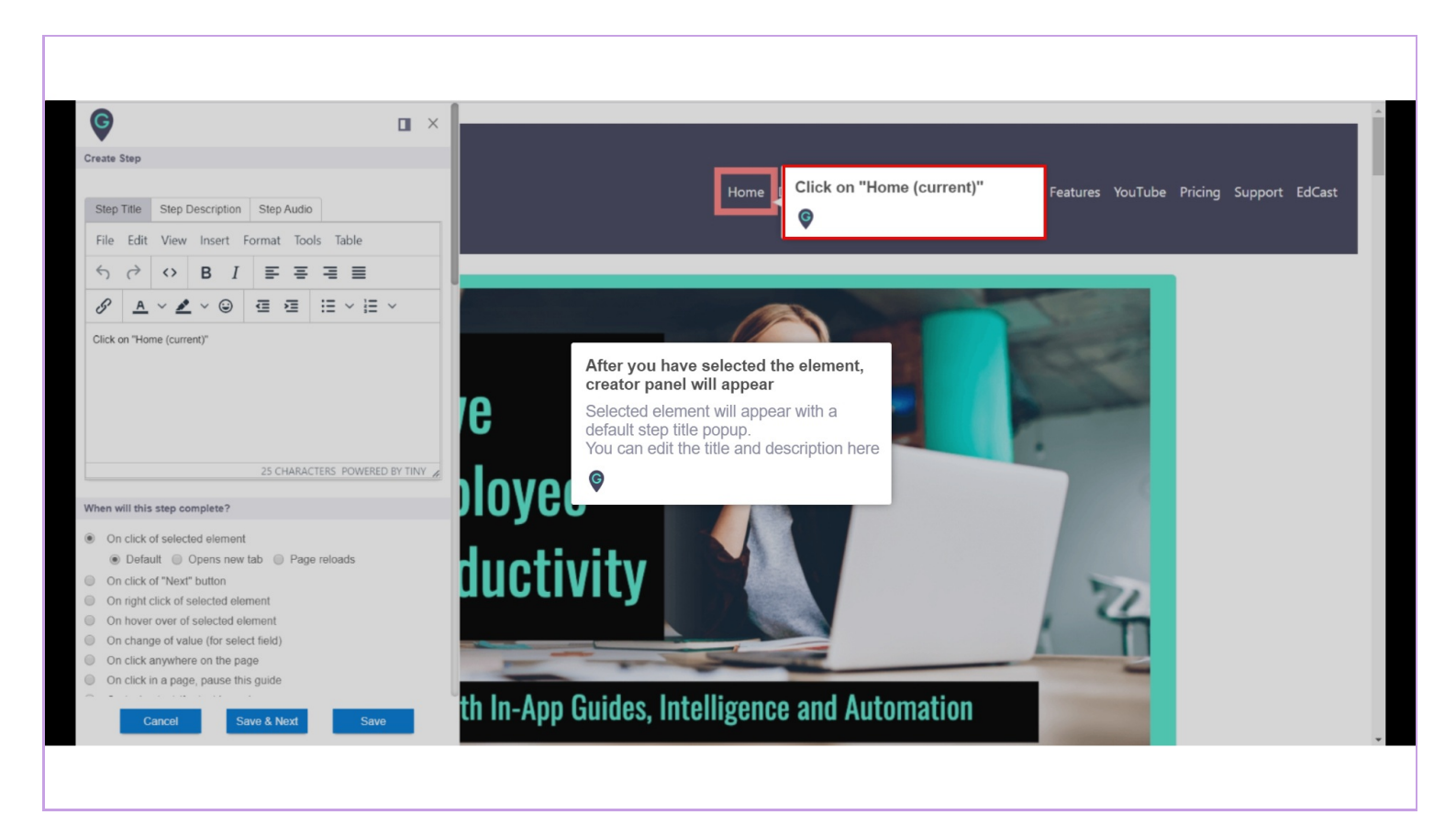

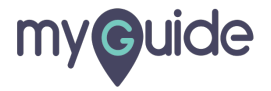

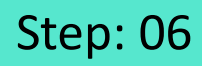

#### Scroll down to "Rules Engine" section

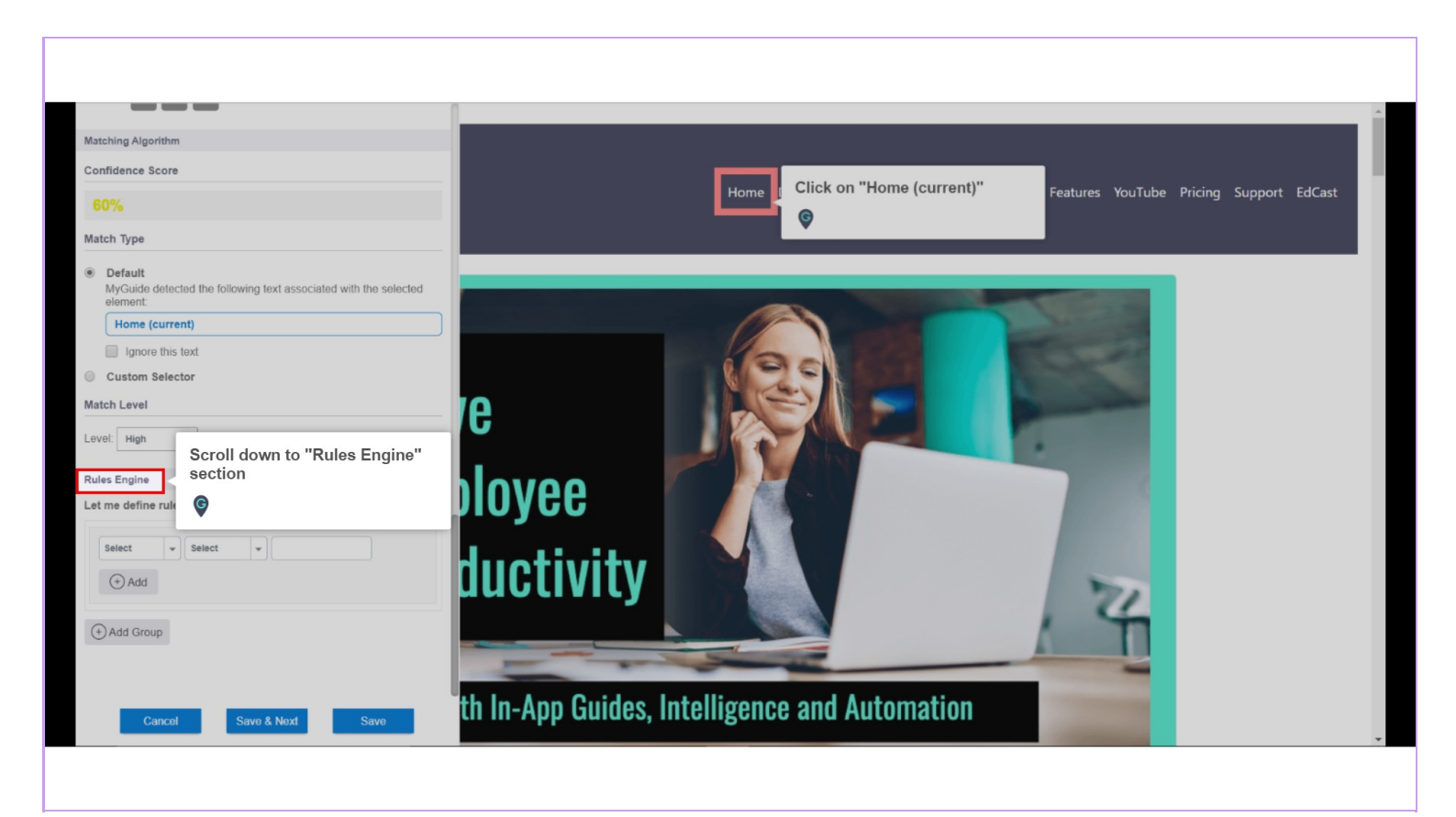

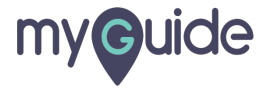

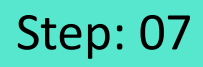

#### Select a condition as per your requirement

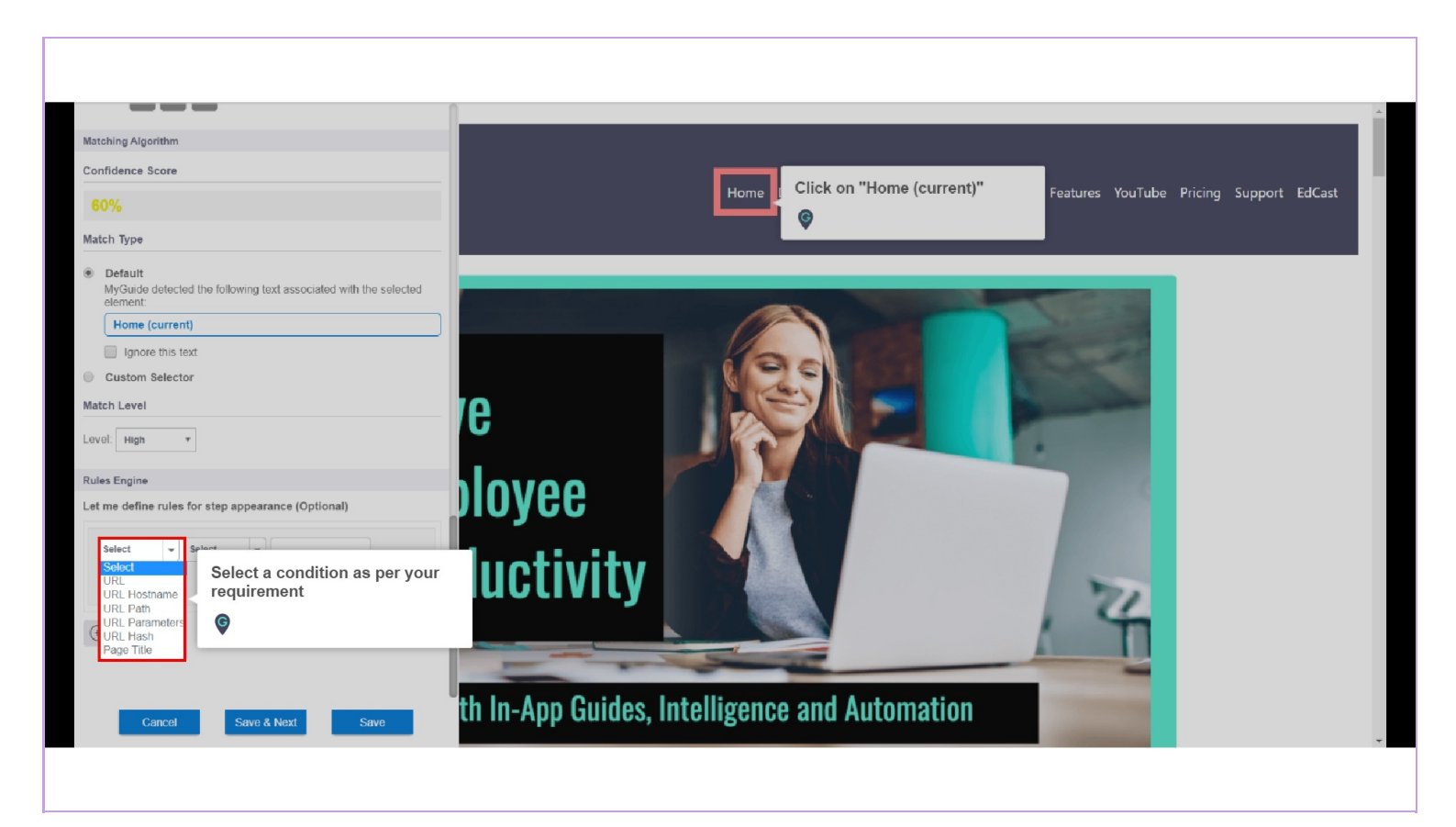

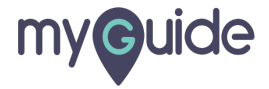

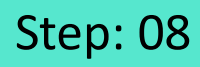

Select an "Operator" from here

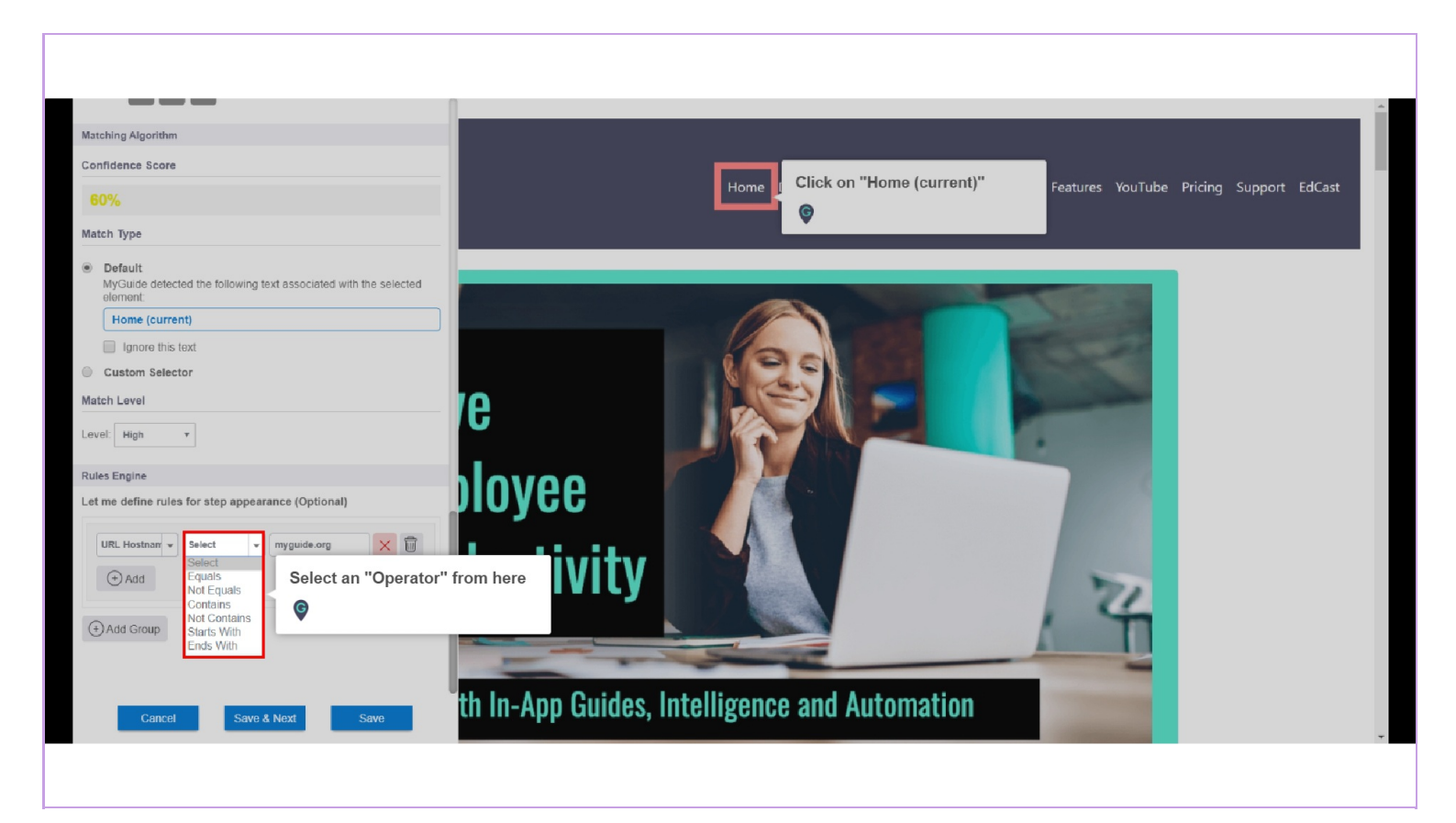

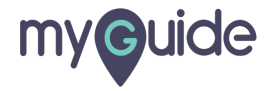

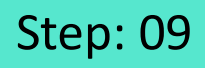

Value will auto-populate here, also you can edit it manually

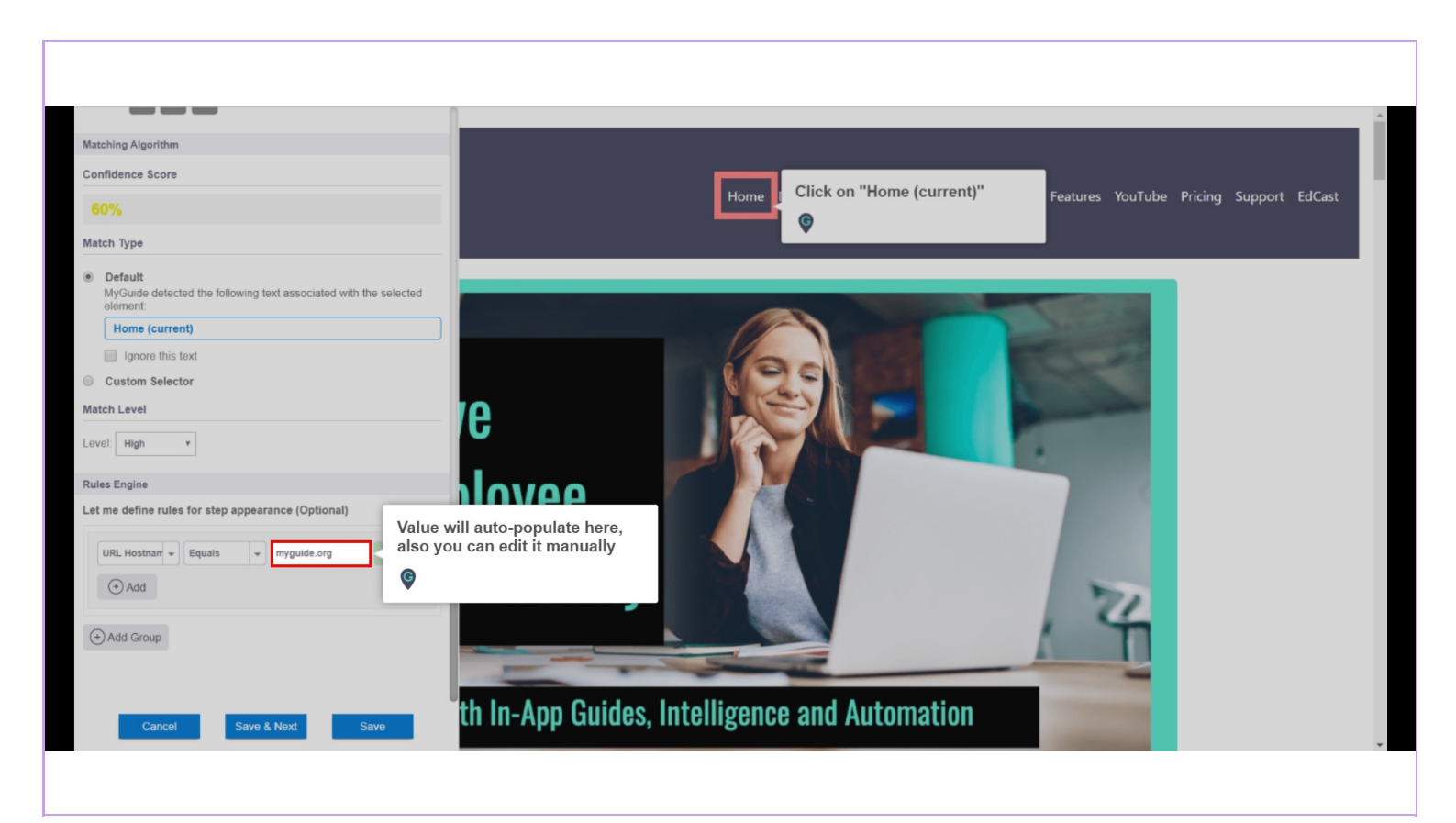

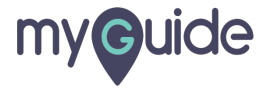

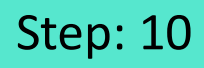

You can add another rule by clicking here

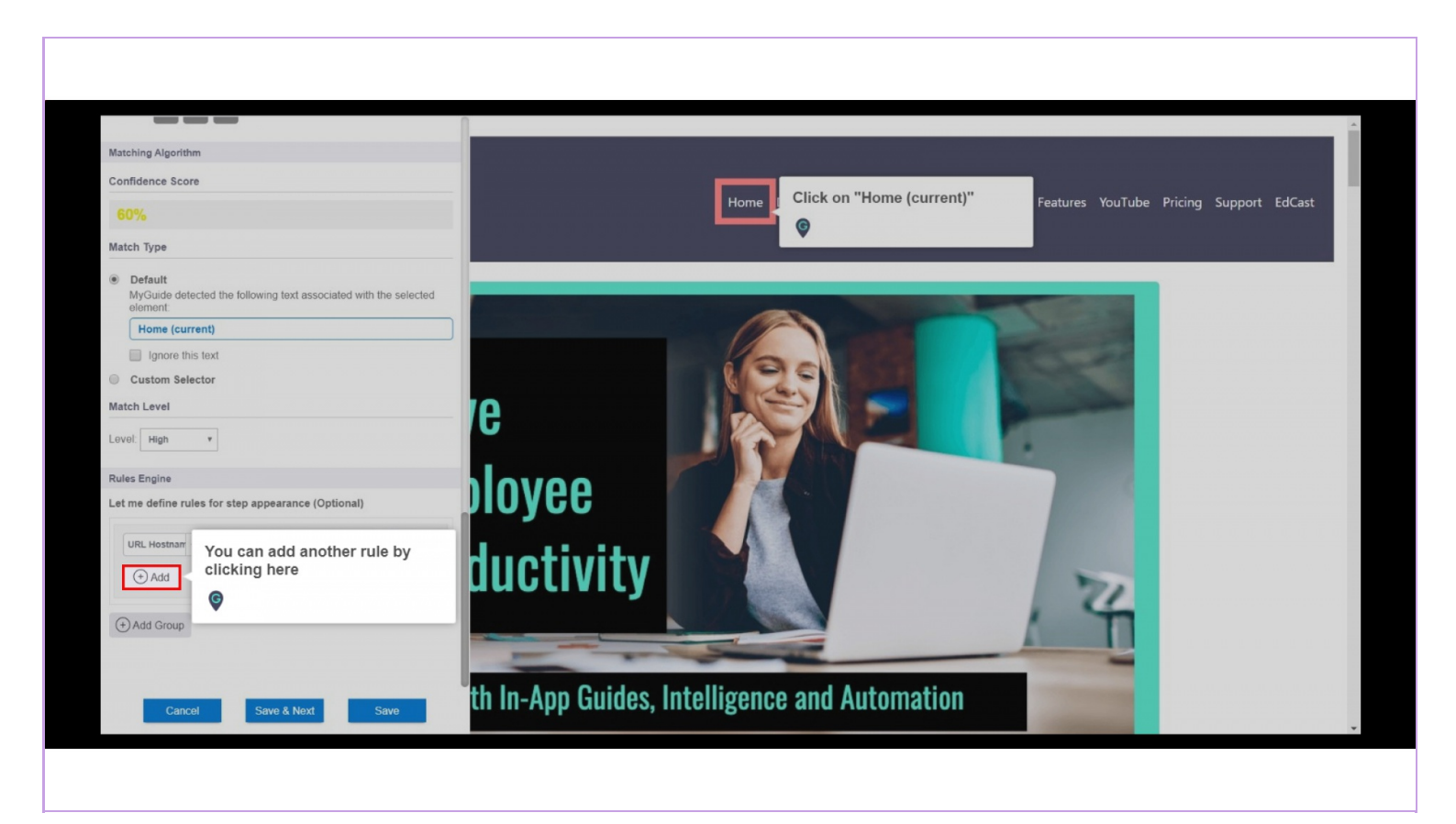

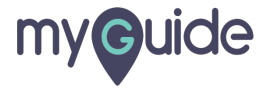

## Step: 11

Click on "Save" and you're done!

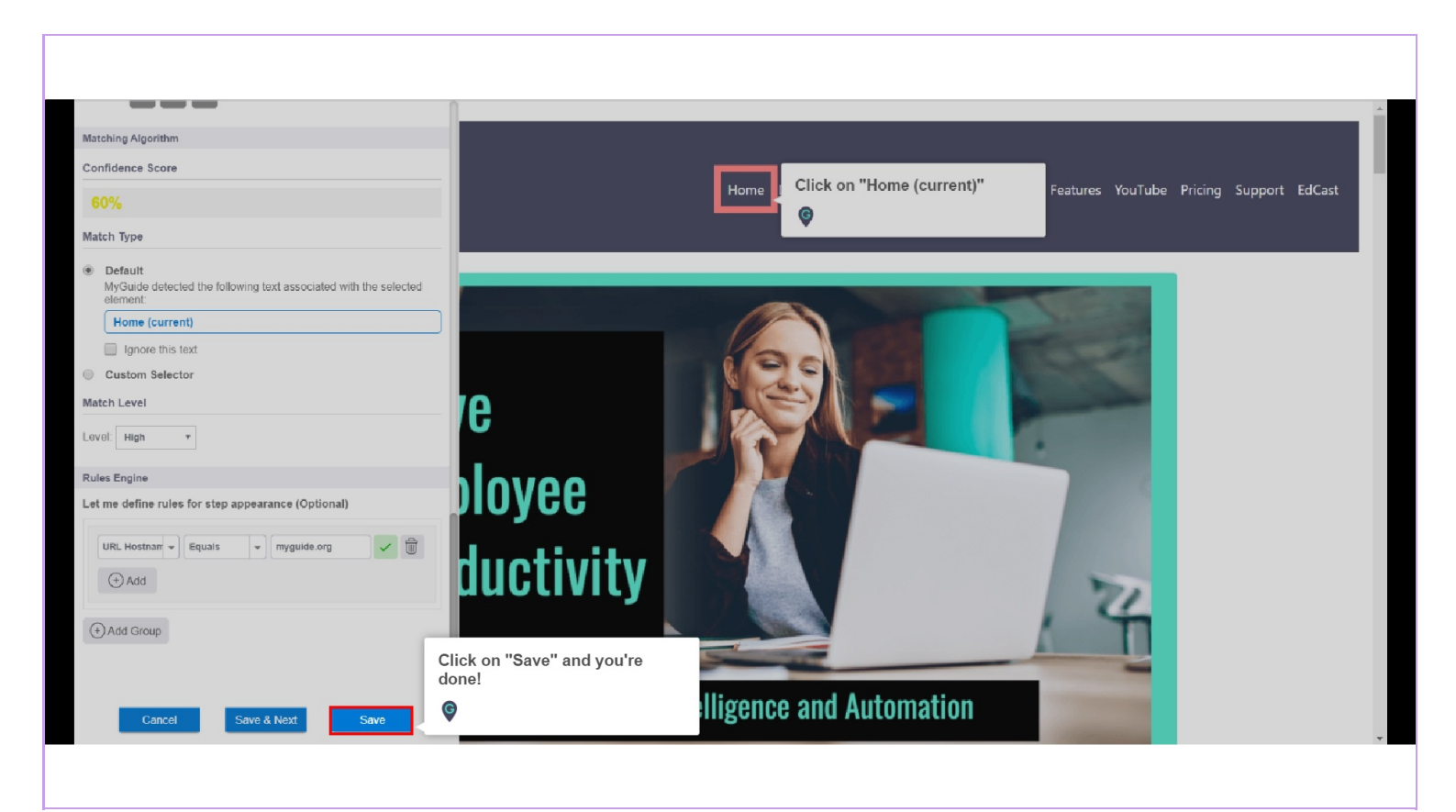

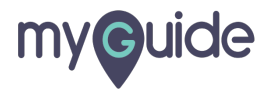

# **Thank You!**

myguide.org

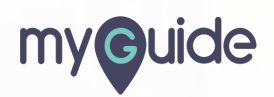